# Gestión de datos maestros de proveedores (SMDM) Derecho de proveedor

Portal de proveedores

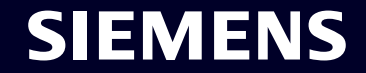

Restricted | © Siemens 2023 | SCM FE DDM | 2023-10

### SMDM / Derecho de proveedor Contenido

| 1. Introducción                                                         | página 2  |
|-------------------------------------------------------------------------|-----------|
|                                                                         |           |
| 2. ¿Como seleccionar el metodo de autenticación?                        | pagina 4  |
| 3 : Cómo agregar/actualizar los datos maestros de su proveedor?         | nágina 17 |
|                                                                         |           |
| 4. ¿Cómo cambiar los datos de inicio de sesión/método de autenticación? | página 30 |
|                                                                         |           |
| 5. Más material de comunicación                                         | página 39 |

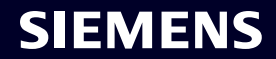

#### **Derecho de proveedor** Razonamiento, alcance y enfoque principal

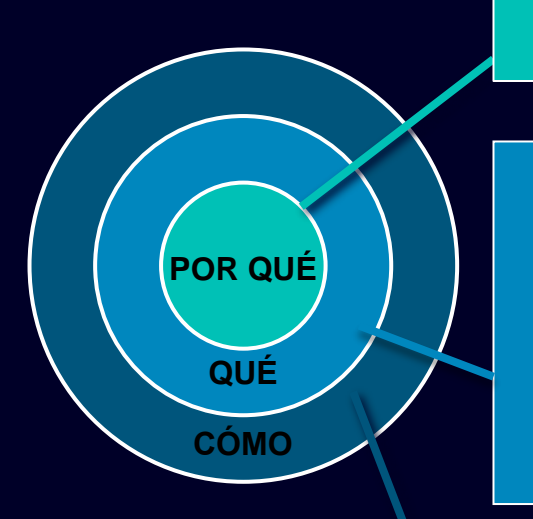

Los requisitos de seguridad de la información para proteger contra ataques de seguridad cibernética de usuarios externos plantean la necesidad de un mecanismo de inicio de sesión seguro.

Supplier Entitlement es un sistema de acceso para que los usuarios proveedores obtengan acceso a las aplicaciones de Siemens a través de una autenticación única de 2 factores: Factor 1: Dirección de correo electrónico de derecho + contraseña Factor 2: un factor adicional proporcionado al usuario respectivo

Según el segundo método de autenticación seleccionado, los usuarios proveedores reciben Opción 1: una notificación push en el teléfono móvil (aplicación Guardian) Opción 2: una contraseña de un solo uso (OTP) mediante mensaje de texto (SMS) en el teléfono móvil Opción 3: un código generado a través de la aplicación de autenticación después de escanear el código QR

Tras la confirmación exitosa, se otorga acceso a la aplicación.

### SMDM / Derecho de proveedor Contenido

| 1. Introducción                                                         | página 2  |
|-------------------------------------------------------------------------|-----------|
| 2. ¿Cómo seleccionar el método de autenticación?                        | página 4  |
| 3. ¿Cómo agregar/actualizar los datos maestros de su proveedor?         | página 17 |
| 4. ¿Cómo cambiar los datos de inicio de sesión/método de autenticación? | página 30 |
| 5. Más material de comunicación                                         | página 39 |

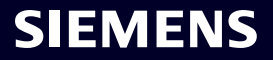

#### Supplier Master Data Request

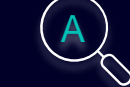

Please click here to initiate your activities.

#### Are you logging in for the first time?

Dear Supplier,

SIEMENS October 11, 2023

With this email we would like to inform you that Siemens has registered your company on its supplier platform SCM STAR to be able to conduct business activities with you in the future.

This email is generated automatically. Please do not respond to this email address.

In order to receive the status "Ready for Business" from Siemens and thus be qualified for purchase orders, tenders and contracts, we kindly ask you to follow the instructions in this email and to complete the attached request promptly (this request is opened 2 days for you). Thank you for your understanding and cooperation.

Please click here to initiate your activities.

Are you logging in for the first time?

Learn how to log in in just a few steps by watching uns video or reading this user guide. You must have created a secured single sign-on account to complete this application. This is a one-time process to create a secured user connection in the Siemens Authentication Service. If you do not already have an active user account, B you will be redirected to the Siemens authentication pages. After you have active ted your user account, you will be redirected to the supplier master data application.

#### Questions?

- Email: <u>s2c\_support.scm@siemens.com</u>
- Internet page for suppliers (includes user guides in the Download Center): <a href="http://www.siemens.com/supplierportal">http://www.siemens.com/supplierportal</a>

Siemens AG / Supply Chain Management (operator of SCM STAR for all participating companies)

iemens.com Global Website

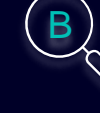

Learn how to log in in just a few steps by watching this <u>video</u> or reading this <u>user</u> <u>guide</u>. You must have created a secured single sign-on account to complete this application. This is a one-time process to create a secured user connection in the Siemens Authentication Service. If you do not already have an active user account, you will be redirected to the Siemens authentication pages. After you have activated your user account, you will be redirected to the supplier master data application.

#### **Questions?**

- Email: <u>s2c\_support.scm@siemens.com</u>
- Internet page for suppliers (includes user guides in the Download Center): <u>http://www.siemens.com/supplierportal</u>

Recibirá un correo electrónico de notificación de star.scm@siemens.com con un enlace de activación; haga clic en el enlace (A) para ser reenviado al proceso de activación de autenticación multifactor. Como material de apoyo puede utilizar una Guía de vídeo o una Guía de usuario (B). En caso de preguntas, utilice la dirección de correo electrónico para ponerse en contacto con el equipo de soporte. Los documentos relacionados se pueden revisar en el Centro de descargas (C).

Restricted @ Siemens AG 2023

| SIEMENS<br>October 11, 2023<br>Supplier Master Data Request                                                                                                    | At least 12 characters in length<br>Contain at least 3 of the following 4 types of characters:<br>Lower case letters (a-z)<br>Upper case letters (A-Z)<br>Numbers (i.e. 0-9)<br>Special characters (e.g. I@#\$%^&*)<br>No more than 2 identical characters in a row (e.g., "aaa" not allowed) |
|----------------------------------------------------------------------------------------------------|----------------------------------------------------------------------------------------------------|
| This email is generated automatically. Please do not respond to this email address.<br>Dear Supplier,                                                                                                    | Enter a new password for<br>training1612de@yahoo.com                                                                                                    |
| With this email we would like to inform you that Siemens has registered your company<br>on its supplier platform SCM STAR to be able to conduct business activities with you<br>in the future.<br>In order to receive the status "Ready for Business" from Siemens and thus be<br>qualified for purchase orders, tenders and contracts, we kindly ask you to follow the<br>instructions in this email and to complete the attached request promptly (this request<br>is opened 2 days for you). Thank you for your understanding and cooperation.<br>Please click <u>here</u> to initiate your activities. | your new password Confirm your new password Reset Password                                                                                                    |

Después de utilizar el enlace para iniciar sus actividades, será redirigido al sitio web del servicio de inicio de sesión de ID de Siemens. Primero, configure una contraseña segura de acuerdo con las pautas de contraseñas. Una vez que ingrese su contraseña, presione "Reset Password".

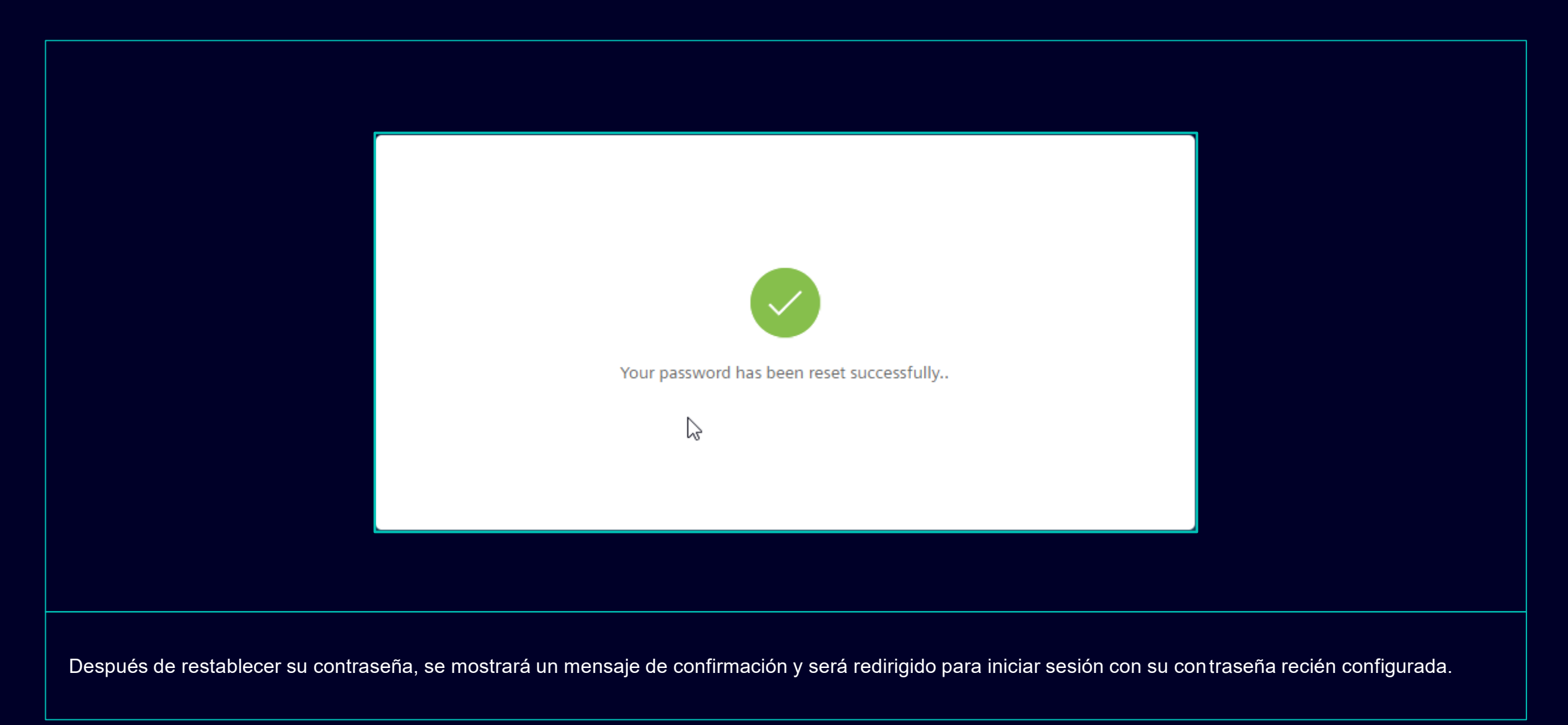

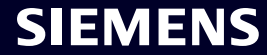

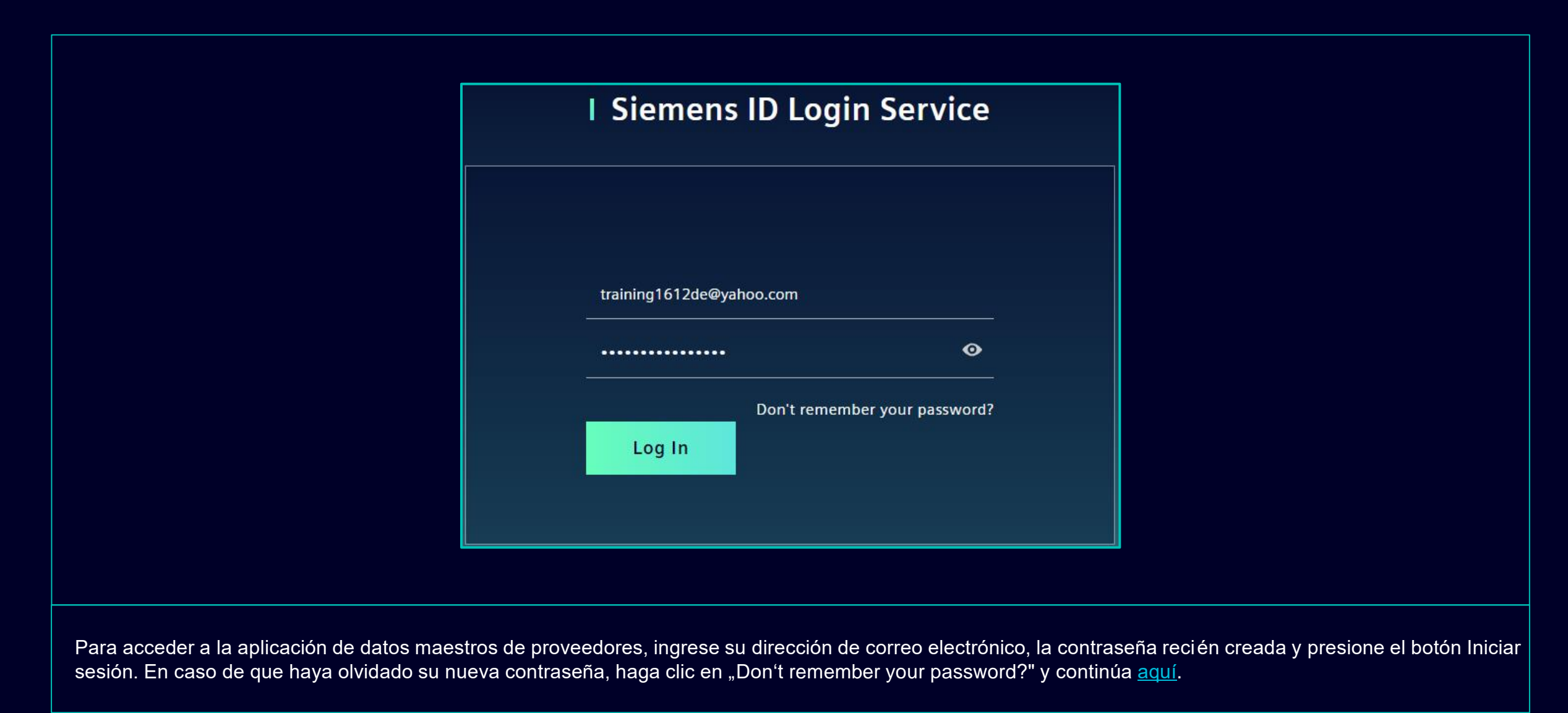

#### Activación inicial de autenticación multifactor Elija su segundo método de autenticación preferido

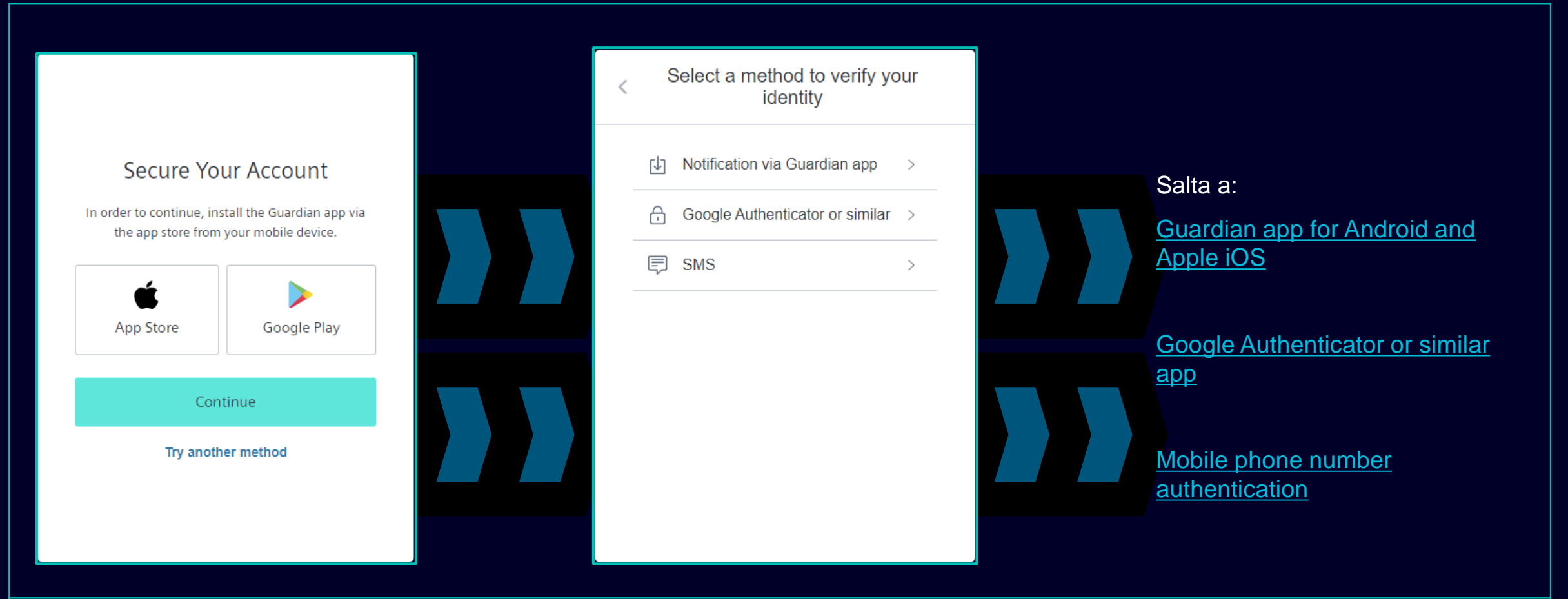

Después de configurar su contraseña, será redirigido para seleccionar el segundo método de autenticación. Puede elegir entre la aplicación Guardian, Google Authenticator o una aplicación similar y la autenticación de número de teléfono móvil. Elija su segundo método de autenticación preferido y continúe usando los siguientes enlaces para Guardian app for Android and Apple iOS, Google Authenticator or similar app, mobile phone number authentication.

#### Activación inicial de autenticación multifactor aplicación Guardian para Android y Apple iOS

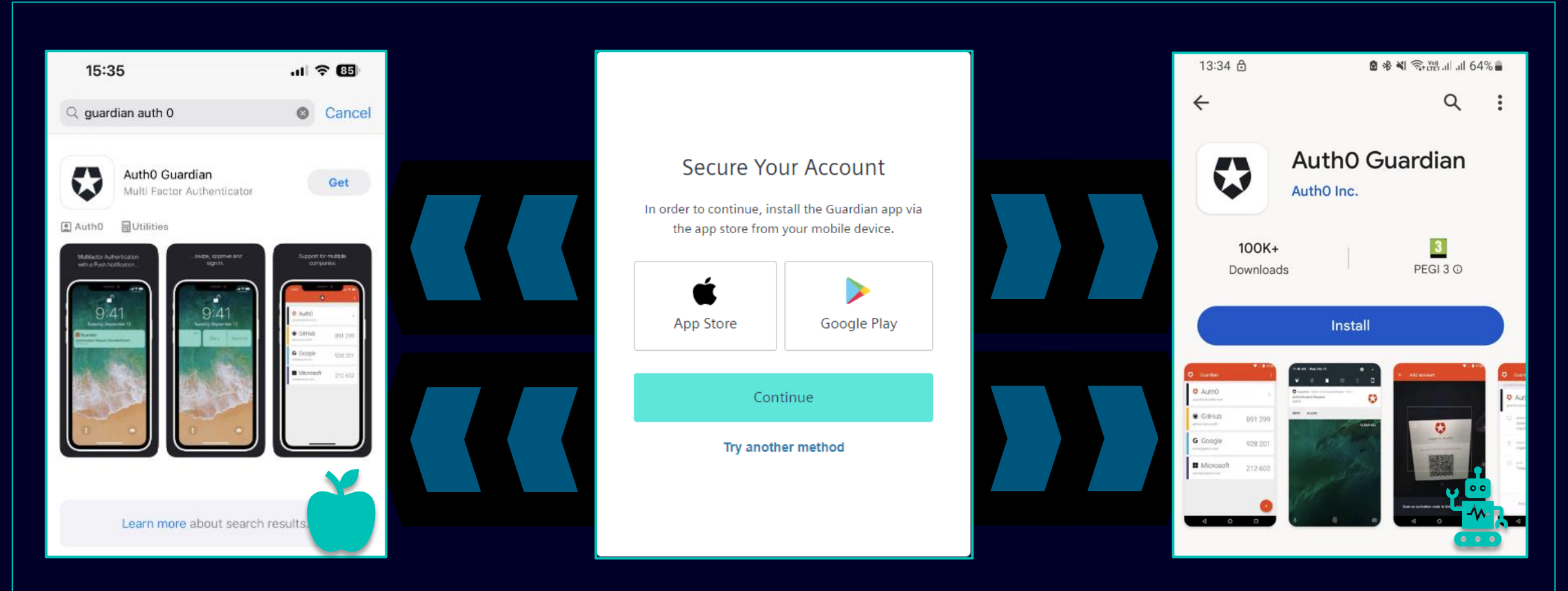

Debe seleccionar la aplicación Guardian en caso de que desee utilizar su dispositivo Android o Apple iOS para el segundo méto do de autenticación. Para descargar la aplicación, puede utilizar el enlace directo para acceder a la tienda de aplicaciones correspondiente (haga clic en el icono de App Store o Google Play). Busque "Auth0 Guardian" en su teléfono móvil/tableta y, después de instalar correctamente la aplicación, continúe con el siguiente paso.

#### Activación inicial de autenticación multifactor aplicación Guardian para Android y Apple iOS

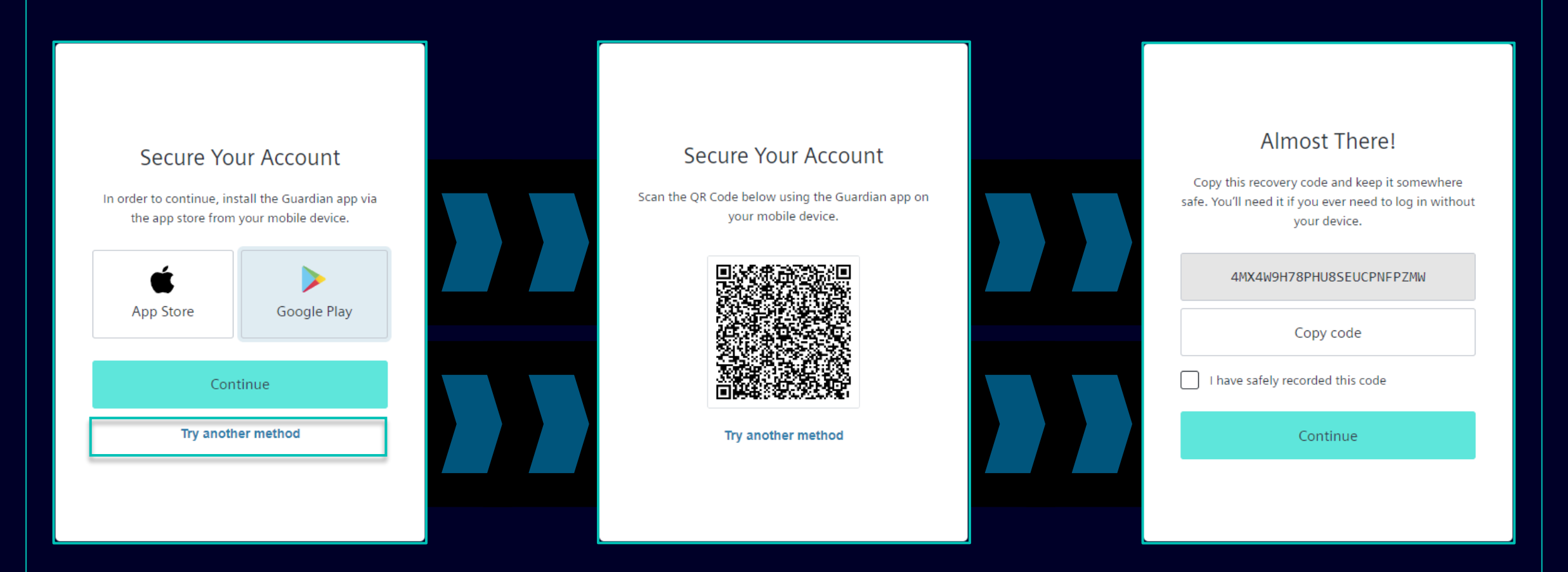

Una vez que la aplicación Guardian se haya instalado correctamente en su dispositivo Android o Apple iOS, haga clic en "Continue". Se generará un código QR único. Abra la aplicación Guardian en su teléfono móvil/tableta y escanee el código QR. Una vez escaneado el código QR, se le pedirá que confirme o cree una frase segura en la aplicación Guardian. En el servicio de inicio de sesión de ID de Siemens se le pedirá que almacene el código de recuperación.

#### Activación inicial de autenticación multifactor aplicación Guardian para Android y Apple iOS

|            | Almost There!                                                                                                    |  |
|------------|----------------------------------------------------------------------------------------------------|--|
| Co<br>safe | opy this recovery code and keep it somewhere<br>. You'll need it if you ever need to log in without<br>your device. |  |
|            | 4MX4W9H78PHU8SEUCPNFPZMW                                                                                            |  |
|            | Copy code                                                                                                    |  |
|            | Continue                                                                                                    |  |
|            |                                                                                                    |  |

Después de haber guardado el código de recuperación, confirme la acción y haga clic en "Continue". Una vez hecho esto, será redirigido al sistema GMDM Pega. Para cualquier inicio de sesión futuro después de ingresar su dirección de correo electrónico y su contraseña (como se muestra <u>aquí</u>), la aplicación Guardian se configurará automáticamente como segundo método de autenticación predeterminado.

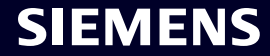

#### Activación inicial de autenticación multifactor autenticación de número de teléfono móvil

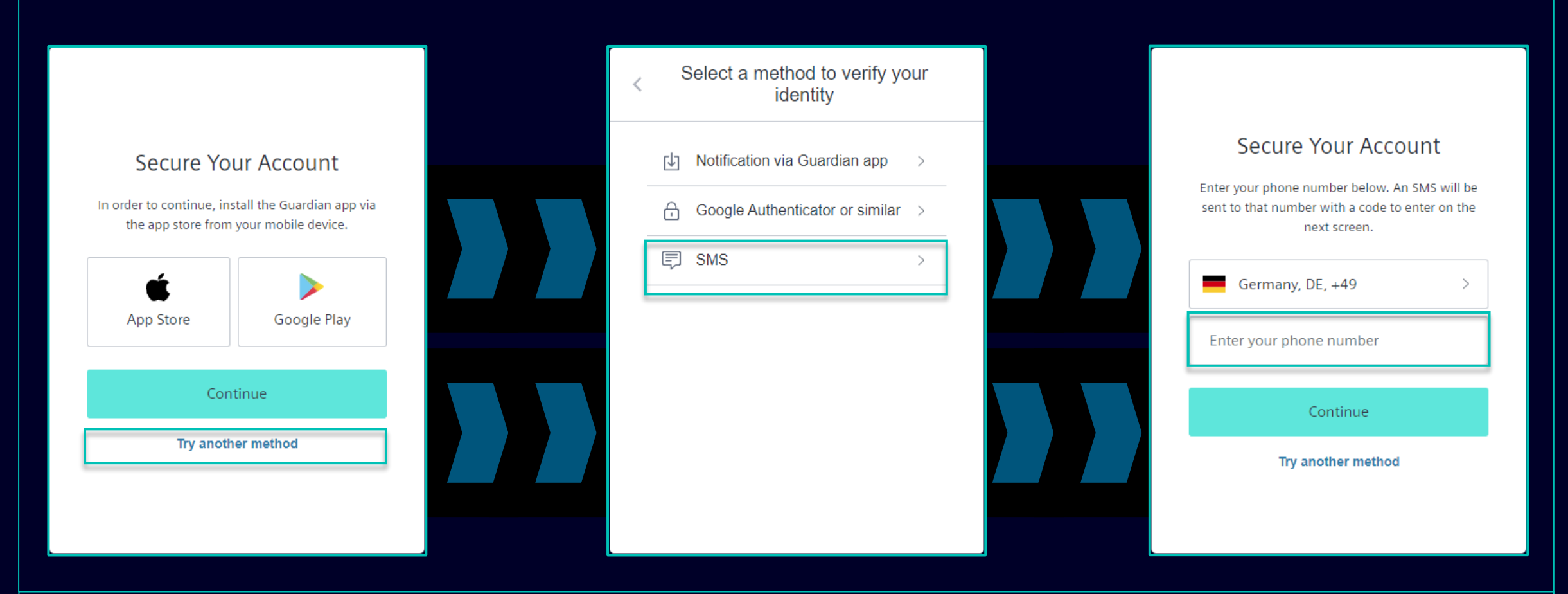

Para la autenticación de número de teléfono móvil (código SMS), seleccione "Try another method" y seleccione "SMS". Elija el prefijo del código de su país, ingrese su número de teléfono y haga clic en "Continue".

#### Activación inicial de autenticación multifactor autenticación de número de teléfono móvil

| 13:13 🖯 🛛 🖉 🕸 💐 ବିଜ୍ଜିଲା 대 51%                                      | •        |                                                                                                    |                                                                                                    |
|---------------------------------------------------------------------|----------|----------------------------------------------------------------------------------------------------|----------------------------------------------------------------------------------------------------|
| < 🔹 SiemensID 🛛                                                     | <u>ت</u> |                                                                                                    |                                                                                                    |
| 498913 is your<br>verification code for<br>Sigmons ID. Please enter |          | Verify Your Identity   we've sent a text message to:   +49 × × × ×   Edit   Enter the 6-digit code   826281   Didn't receive a code? Resend Try another method | Almost There!   Copy this recovery code and keep it somewhere safe. You'll need it if you ever need to log in without your device.   MX4W9H78PHU8SEUCPNFPZMW   Copy code   I have safely recorded this code |
| this code to verify your<br>enrollment.                             |          |                                                                                                    |                                                                                                    |

Después de facilitar tu número de teléfono móvil recibirás un SMS con un código de 6 dígitos. Ingrese el código recibido y haga clic en "Continue". En caso de que no haya recibido el código, haga clic en "Resend". Después de validar exitosamente el código de 6 dígitos, se le pedirá que guarde el código de recuperación.

#### Restricted | © Siemens 2023 | SCM FE DDM | 2023-10

#### Activación inicial de autenticación multifactor autenticación de número de teléfono móvil

| Almost There!                                                                                                    |  |
|----------------------------------------------------------------------------------------------------|--|
| Copy this recovery code and keep it somewhere<br>safe. You'll need it if you ever need to log in without<br>your device. |  |
| 4MX4W9H78PHU8SEUCPNFPZMW                                                                                                 |  |
| Copy code                                                                                                    |  |
| I have safely recorded this code                                                                                         |  |
| Continue                                                                                                    |  |
|                                                                                                    |  |
|                                                                                                    |  |

Después de haber guardado el código de recuperación, confirme la acción y haga clic en "Continue". Una vez hecho esto, será redirigido al sistema GMDM Pega. Para cualquier inicio de sesión futuro después de ingresar su dirección de correo electrónico y su contraseña (como se muestra <u>aquí</u>), la autenticación por SMS se configurará automáticamente como segundo método de autenticación predeterminado.

#### Activación inicial de autenticación multifactor Autenticador de Google o similar

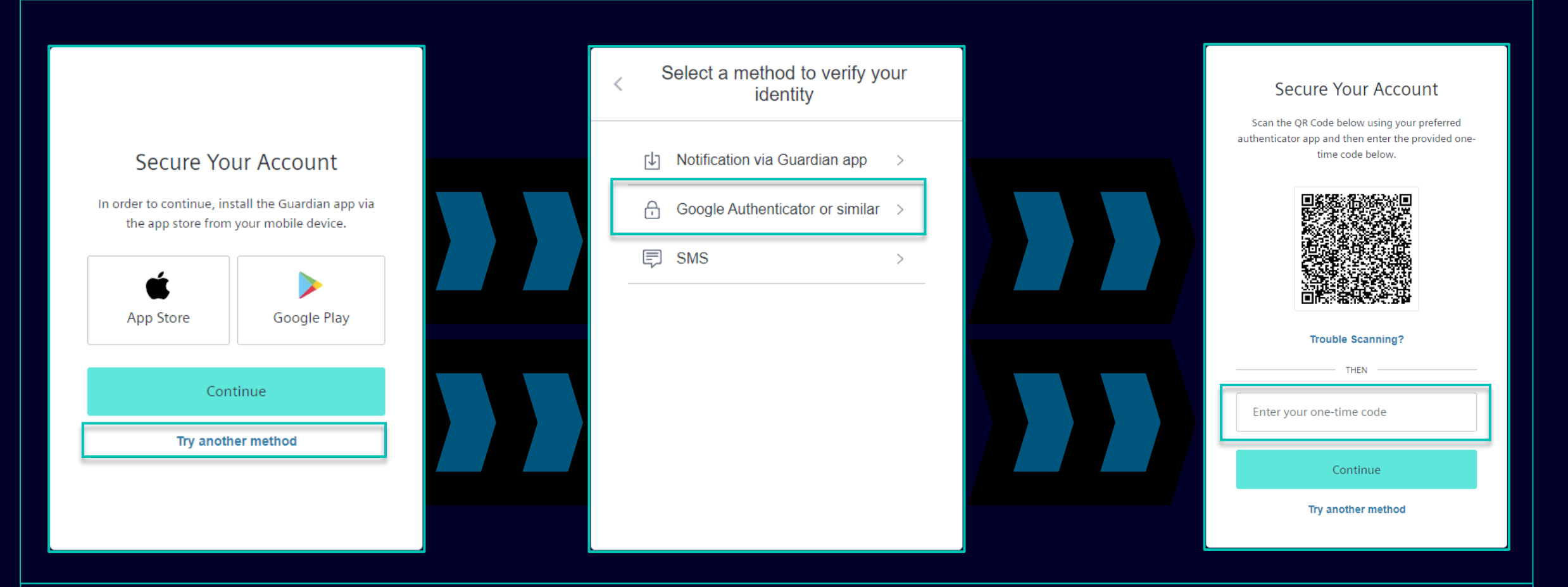

Se puede utilizar Google Authenticator o similar si el usuario ya tiene instalada en su dispositivo Google Authenticator o una aplicación de autenticación similar. Después de seleccionar esta opción, escanee el código QR para obtener el código de un solo uso. Ingrese el código y haga clic en "Continue" para completar el proceso de inicio de sesión.

### SMDM / Derecho de proveedor Contenido

| 1. Introducción                                                         | página 2  |
|-------------------------------------------------------------------------|-----------|
| 2. ¿Cómo seleccionar el método de autenticación?                        | página 4  |
| 3. ¿Cómo agregar/actualizar los datos maestros de su proveedor?         | página 17 |
| 4. ¿Cómo cambiar los datos de inicio de sesión/método de autenticación? | página 30 |
| 5. Más material de comunicación                                         | página 39 |

#### Agregue / actualice los datos maestros de su proveedor Aceptación del Código de Conducta (CoC)

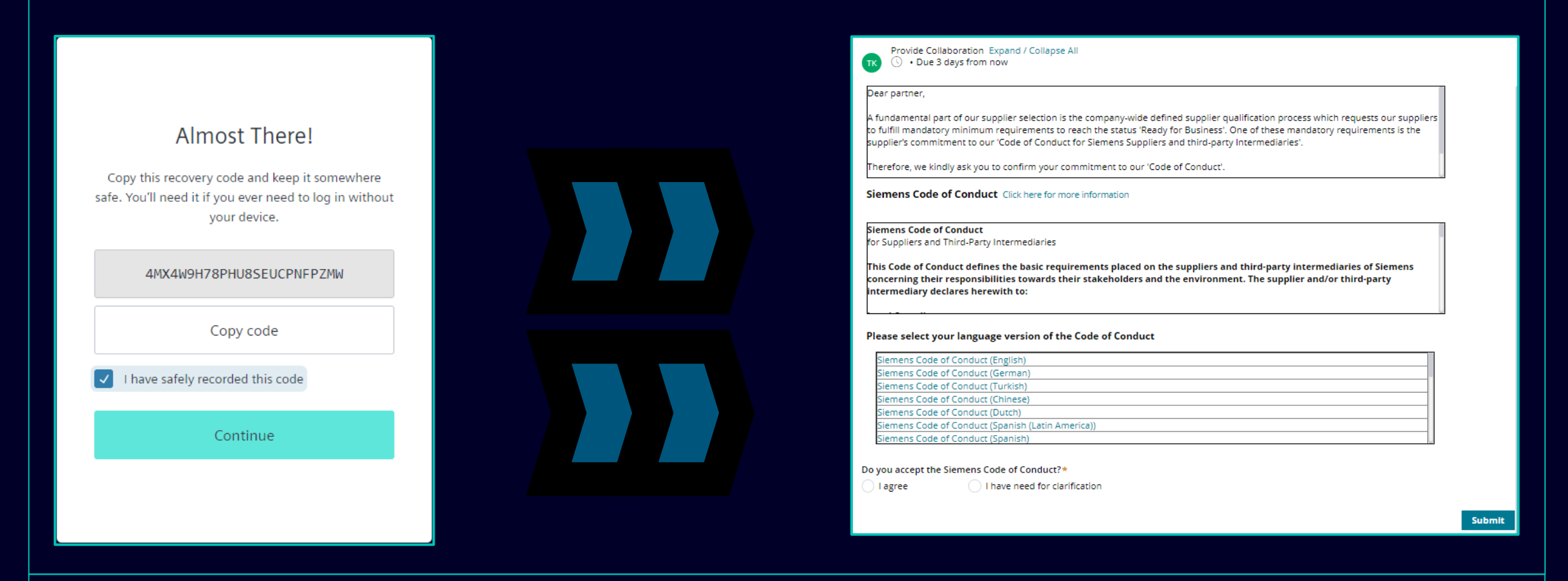

Después de una autenticación exitosa, se le pedirá que acepte el Código de conducta de Siemens (si aún no está disponible en la base de datos de SCM). Continúe para obtener más información sobre la aceptación del Código de Conducta.

#### Agregue / actualice los datos maestros de su proveedor Aceptación del Código de Conducta (CoC)

| TK Provide Collaboration Expand / Collapse All                                                                                                    |                                                                                                    |                                                                                                    |
|----------------------------------------------------------------------------------------------------|----------------------------------------------------------------------------------------------------|----------------------------------------------------------------------------------------------------|
| Dear partner,<br>A fundamental part of our supplier selection is the company-wide defined supplier qualification process which<br>requests our suppliers to fulfill mandatory minimum requirements to reach the status 'Ready for Business'. One<br>of these mandatory requirements is the supplier's commitment to our 'Code of Conduct for Siemens Suppliers<br>and third-party Intermediaries'.<br>Siemens Code of Conduct Click here for more information<br>Siemens Code of Conduct<br>for Suppliers and Third-Party Intermediaries<br>This Code of Conduct defines the basic requirements placed on the suppliers and third-party<br>intermediaries of Siemens concerning their responsibilities towards their stakeholders and the | Siemens Code of<br>Conduct for Suppliers<br>The Siemens "Code of Conduct for Siemens Suppliers and<br>Third- Party Intermediaries" is based on company-wide,<br>mandatory requirements and processes to ensure the<br>effective establishment of the specified environmental | <section-header><section-header><section-header><section-header><section-header><text><text><text><text></text></text></text></text></section-header></section-header></section-header></section-header></section-header>                                                                                                    |
| Please select your language version of the Code of Conduct                                                                                                    | compliance and labor standards across all countries of operations.                                                                                                    | Notifier use no contribute to slavery, servitude, forced or compulsory labor, suppression, exploitation, and human batflobing.     Prohibition of Child Labor     Install no workers under the age of 15 or, in those ocurtries subject to the developing country exception of the ILO Convertion 138, install no workers under the age of 14.     Install no workers under the age of 18 for work which is likely to harm the health, safety, and morals.                                                                                                    |
| Siemens Code of Conduct (English) Siemens Code of Conduct (German) Siemens Code of Conduct (Turkish) Siemens Code of Conduct (Chinese) Siemens Code of Conduct (Dutch) Siemens Code of Conduct (Spanish (Latin America)) Siemens Code of Conduct (Spanish)                                                                                                    | Siemens Code of Conduct for<br>Suppliers and Third-Party<br>Intermediaries                                                                                                    | <ul> <li>Non-Jaccimmation and Respect for Employees         <ul> <li>Ensure equal treatment of employees, inrespective of skin color, race, nationality, ethnicity, social background, disabilities, gender, sexual identity and orientation, martial status, political or religious conviction, or age and promote equal opportunities amongst them.</li> <li>Relate to telerate any unacceptable treatment of individuals such as mental cruely, sexual harassment or abusive or exploitative.</li> </ul> </li> <li>Freedom of Association         <ul> <li>Rescine the legal rights of workers to form or join existing trade unions and to engage in collective bargaring; nether diadvartage on prefer members of employee organizations or trade unions.</li> </ul> </li> <li>Working Hours, Wages &amp; Benefits for Employees         <ul> <li>Antere to all applicable working-hours regulations.</li> <li>Parg lar weges for tako and advisions.</li> <li>Parg lar unges or tako risk on the analysis of working hours engines and the engine in all moleculars.</li> </ul> </li> </ul> |
| Do you accept the Siemens Code of Conduct?* Please add a comment:*  I agree I have need for clarification  Submit                                                                                                    |                                                                                                    | with regard to minimum wages.                                                                                                    |

Después de una autenticación exitosa, se le pedirá que acepte el Código de conducta de Siemens (si aún no está disponible en la base de datos de SCM).

- (A) Utilice el enlace para obtener más información sobre el Código de conducta de Siemens.
- (B) Puede revisar otras variaciones del lenguaje CoC si es necesario.

#### Agregue / actualice los datos maestros de su proveedor Aceptación del Código de Conducta (CoC)

| Provide Collaboration Expand / Collapse All Dear partner, A fundamental part of our supplier selection is the company-wide defined supplier qualification process which requests our suppliers to fulfill mandatory minimum requirements to reach the status 'Ready for Business'. One of these mandatory requirements is the supplier's commitment to our 'Code of Conduct for Siemens Suppliers and third-party Intermediaries'. Siemens Code of Conduct Click here for more information | Do you accept the Siemens Code of Conduct?*  I agree I have need for clarification Important note: I am authorized to accept the CoC on behalf of the company | Submit |
|----------------------------------------------------------------------------------------------------|----------------------------------------------------------------------------------------------------|--------|
| Siemens Code of Conduct<br>for Suppliers and Third-Party Intermediaries<br>This Code of Conduct defines the basic requirements placed on the suppliers and third-party<br>intermediaries of Siemens concerning their responsibilities towards their stakeholders and the<br>environment. The supplier and/or third-party intermediary declares herewith to:<br>                                                                                                    |                                                                                                    |        |
| Siemens Code of Conduct (English)         Siemens Code of Conduct (German)         Siemens Code of Conduct (Turkish)         Siemens Code of Conduct (Chinese)         Siemens Code of Conduct (Dutch)         Siemens Code of Conduct (Spanish (Latin America))         Siemens Code of Conduct (Spanish)         Do you accept the Siemens Code of Conduct?*         Please add a comment:*                                                                                              | Do you accept the Siemens Code of Conduct?* Please add a comment:*                                                                                            | B      |
| Submit                                                                                                    | t                                                                                                    |        |

(A): Al aceptar el Código de conducta de Siemens, usted confirma que está autorizado a aceptar los términos del CoC en nombre de la empresa. Después de enviarlo, será redirigido a la descripción general de datos maestros de proveedores actual.

SIEMENS

(B): En caso de que necesite una aclaración, complete el comentario con sus inquietudes y envíelo. Siemens se pondrá en contacto con usted.

#### **Agregue / actualice los datos maestros de su proveedor** Datos a verificar/actualizar/añadir – pestaña Datos Generales

| SIEMENS MDM (SCM) © Vendor - Testing_Supplier_Login                                                                                                    | Image: Actions →     X                                                         | Provide Collaboration Expand / Collapse All                                                                |
|----------------------------------------------------------------------------------------------------|--------------------------------------------------------------------------------|----------------------------------------------------------------------------------------------------|
| Request ID MU-1075369     Image: mage: mage | Submit<br>→ Cation<br>No items<br>Comment for supplier +                       | General Data Questionnaire Supplier Qualification       Procurement Data * ******************************* |
| Luego de aceptar el Código de Conducta podrá verific<br>revisar/editar el contenido. Las secciones/campos obl                                                                                                    | car los Datos Maestros de Proveedores<br>igatorios están marcados con un aster | s en la pestaña Datos Generales. Expanda cada sección para<br>isco (*).                                    |

# Agregar/Actualizar los datos maestros de su proveedor Datos a verificar/actualizar/añadir – pestaña Cuestionario

| General Data Questionnaire Supplier Qualification          Quality System Certificates          Please provide your management system certificate if available:                                                                                                    | Provide Collaboration Expand / Collapse All                |                                  | × Exit | 🖺 Save | 🗸 Submit |  |
|----------------------------------------------------------------------------------------------------|------------------------------------------------------------|----------------------------------|--------|--------|----------|--|
| Quality System Certificates   Please provide your management system certificate if available:   Image: Star Star Star Star Star Star Star Star                                                                                                    | General Data <b>Questionnaire</b> Supplier Qualific        | ation                            |        |        |          |  |
| Please provide your management system certificate if available:<br>ISO 9001<br>Who is the Certifier/Auditor?<br>Applicable for which affiliate / location?<br>Please enter the expiration date<br>Please enter the expiration date<br>ISO 13485<br>ISO 13485<br>ISO 13485<br>ISO 13485<br>ISO 14001<br>INTF 16949<br>ISO 45001<br>INTF 16949<br>Other<br>Other                                                                                                    | Quality System Certificates                                |                                  |        |        |          |  |
| ISO 9001   Who is the Certifier/Auditor?   Please upload your certificate   Applicable for which affiliate / location?   Please enter the expiration date   ISO 13485   ISO 13485   ISO 13485   ISO 14001   IATF 16949   ISO 45001   INIS   Other     Other Certificates                                                                                                    | Please provide your management system certificate if avail | able:                            |        |        |          |  |
| Who is the Certificr/Auditor? Please upload your certificate Upload     Applicable for which affiliate / location?     Please enter the expiration date                                                                                                    | ISO 9001                                                   |                                  |        |        |          |  |
| Applicable for which affiliate / location?     Please enter the expiration date     ISO 13485     ISO 13485     ISO 14001     ISO 14001     ISO 14001     ISO 14001     ISO 14001     ISO 14001     ISO 14001     ISO 14001     ISO 14001     ISO 14001     ISO 14001     ISO 14001     ISO 14001     ISO 14001     ISO 14001     ISO 14001     ISO 14001     ISO 14001     ISO 14001     ISO 14001     ISO 150 05001     IRIS     IRIS     IRIS     Other     Conter | Who is the Certifier/Auditor?                              | Please upload your certificate   | Upload |        |          |  |
|                                                                                                    | Applicable for which affiliate / location?                 | Please enter the expiration date |        |        |          |  |
|                                                                                                    |                                                            | [                                |        |        |          |  |
| ← IATF 16949             ← ISO 45001             ← IRIS             ← Other                                                                                                    | (+) ISO 14001                                              |                                  |        |        |          |  |
| Iso 45001   IRIS   Other     Other Certificates                                                                                                    | + IATF 16949                                               |                                  |        |        |          |  |
| IRIS     Other     Other Certificates                                                                                                    | + ISO 45001                                                |                                  |        |        |          |  |
| (+) Other                                                                                                    | + IRIS                                                     |                                  |        |        |          |  |
| Other Certificates                                                                                                    | (+) Other                                                  |                                  |        |        |          |  |
|                                                                                                    | Other Certificates                                         |                                  |        |        |          |  |
|                                                                                                    |                                                            |                                  |        |        | U        |  |

certificado, el campo dedicado estará marcado con un asterisco (\*).

# Agregar/actualizar los datos maestros de su proveedor Datos a verificar/actualizar/añadir – pestaña Calificación del proveedor

| Vendor - Testing_Supplier_Login                                                                                    |                                                                                                    |                                                  |                                    | Actions \                                            | ~ ×                                |
|----------------------------------------------------------------------------------------------------|----------------------------------------------------------------------------------------------------|--------------------------------------------------|------------------------------------|------------------------------------------------------|------------------------------------|
| Request ID MDV-1075369                                                                                             | TK Provide Collaboration Expand / Collapse All                                                                                                    | × Exit                                           | 🖹 Save                             | 🗸 Submit                                             | ←                                  |
| View larger map Dasel Itd - С<br>D, Ини и Зехтин<br>Улица Осогово                                                  | General Data Questionnaire Supplier Qualification                                                                                                    |                                                  |                                    |                                                      | 0                                  |
|                                                                                                    | 🕂 Code Of Conduct * 📼                                                                                                    |                                                  |                                    | QUALIFIED GREEN                                      | 0                                  |
| Xoren "6ALI"<br>xorime<br>Google<br>Map data ©2023 Terms Report a map error                                        | + CRSA <sup>GED</sup>                                                                                                    |                                                  |                                    | TO BE QUALIFIED                                      |                                    |
|                                                                                                    |                                                                                                    |                                                  |                                    |                                                      |                                    |
|                                                                                                    |                                                                                                    |                                                  |                                    |                                                      |                                    |
| estaña Calificación de Proveedores e<br>de conducta, el módulo se mostrará<br>ción de proveedores se refleia en la | encontrará una indicación sobre los módulos de Calificación de P<br>como "Qualified Green" (se proporcionó toda la información nece<br>indicación de color "Estar calificado" significa que se requiere co | roveedores re<br>esaria). La ne<br>mpletar el mo | equeridos<br>ecesidad<br>ódulo par | s. Una vez que<br>de completar u<br>ra alcanzar el e | se acept<br>in módulo<br>stado "To |

#### Aceptación de la Autoevaluación de Responsabilidad Corporativa (CRSA) 1/6

|                                                                                                    | Due 1 day from now                                                                                                    |                         |
|----------------------------------------------------------------------------------------------------|----------------------------------------------------------------------------------------------------|-------------------------|
| Gene                                                                                                    | eral Data Questionnaire Supplier Qualification                                                                                                    |                         |
| Ð (                                                                                                    | code Of Conduct * 🖘                                                                                                    | QUALIFIED GREEN         |
| Эc                                                                                                    | IRSA <sup>GED</sup>                                                                                                    | TO BE QUALIFIED         |
| One o<br>appre                                                                                                    | of these mandatory requirements is the suppliers commitment to the Siemens Group and Siemens Energy Codes of Conduct. To assess your company's understanding and adherence to the requirements of our Code:<br>clate your co-operation in undertaking a "Corporate Responsibility Self Assessment". The questionnaire of this self-assessment consists of several questions which assess potential reputation and business risks.                                                                                                    | es of Conduct, we would |
| One o<br>appre                                                                                                    | of these mandatory requirements is the suppliers commitment to the Siemens Group and Siemens Energy Codes of Conduct. To assess your company's understanding and adherence to the requirements of our Code<br>eciate your co-operation in undertaking a "Corporate Responsibility Self Assessment". The questionnaire of this self-assessment consists of several questions which assess potential reputation and business risks.                                                                                                    | es of Conduct, we would |
| One o<br>appre                                                                                                    | of these mandatory requirements is the suppliers commitment to the Siemens Group and Siemens Energy Codes of Conduct. To assess your company's understanding and adherence to the requirements of our Code<br>eclate your co-operation in undertaking a "Corporate Responsibility Self Assessment". The questionnaire of this self-assessment consists of several questions which assess potential reputation and business risks.<br>General Information                                                                                                    | es of Conduct, we would |
| One of apprediators of the second second sec | of these mandatory requirements is the suppliers commitment to the Siemens Group and Siemens Energy Codes of Conduct. To assess your company's understanding and adherence to the requirements of our Code<br>eciate your co-operation in undertaking a "Corporate Responsibility Self Assessment". The questionnaire of this self-assessment consists of several questions which assess potential reputation and business risks.<br>General Information<br>Legal Compliance<br>Human Rights and Labor Conditions                                                                                                    | es of Conduct, we would |
| One of appression of the second second secon | of these mandatory requirements is the suppliers commitment to the Siemens Group and Siemens Energy Codes of Conduct. To assess your company's understanding and adherence to the requirements of our Code eciate your co-operation in undertaking a "Corporate Responsibility Self Assessment". The questionnaire of this self-assessment consists of several questions which assess potential reputation and business risks.  General Information Legal Compliance Human Rights and Labor Conditions Environmental and Climate Protection, Protection of Natural Resources                                                          | es of Conduct, we would |
|                                                                                                    | of these mandatory requirements is the suppliers commitment to the Siemens Group and Siemens Energy Codes of Conduct. To assess your company's understanding and adherence to the requirements of our Code<br>eciate your co-operation in undertaking a "Corporate Responsibility Self Assessment". The questionnaire of this self-assessment consists of several questions which assess potential reputation and business risks.<br>General Information<br>Legal Compliance<br>Human Rights and Labor Conditions<br>Environmental and Climate Protection, Protection of Natural Resources<br>Fair Operating Practices                | es of Conduct, we would |
| One c           appre           (+)           (+)           (+)           (+)           (+)           (+)           (+)           (+)           (+)           (+)           (+)           (+)           (+)           (+)           (+)           (+)           (+)                                                                                                    | of these mandatory requirements is the suppliers commitment to the Siemens Group and Siemens Energy Codes of Conduct. To assess your company's understanding and adherence to the requirements of our Code eclate your co-operation in understanding a "Corporate Responsibility Self Assessment". The questionnaire of this self-assessment consists of several questions which assess potential reputation and business risks.  General Information Legal Compliance Human Rights and Labor Conditions Environmental and Climate Protection, Protection of Natural Resources Fair Operating Practices Responsible Minerals Sourcing | es of Conduct, we would |

El módulo de calificación de Autoevaluación de Responsabilidad Corporativa (CRSA) se divide en 7 secciones específicas. Amplí e el módulo CRSA así como cada sección y complete todas las preguntas (en caso de que el módulo no esté completamente completado, se eliminarán las respuestas proporcionadas). También puede utilizar la función "Expand / Collapse All".

### Aceptación de la Autoevaluación de Responsabilidad Corporativa (CRSA) 2/6

| General Data Questionnaire Supplier Qualification                                                                                                    |                                      |                                                                                                    |
|----------------------------------------------------------------------------------------------------|--------------------------------------|----------------------------------------------------------------------------------------------------|
| One of these mandatory requirements is the suppliers commitment to the Siemens Group and Siemens Ene<br>appreciate your co-operation in undertaking a "Corporate Responsibility Self Assessment". The questionnair | ergy Codes of (<br>re of this self-a | Conduct. To assess your company's understanding and adherence to the requirements of our Codes of Conduct, we would<br>ssessment consists of several questions which assess potential reputation and business risks. |
| General Information                                                                                                    |                                      |                                                                                                    |
| Who is the contact person within your company for the topic of sustainability / corporate responsibility / c                                                                                                    | corporate socia                      | al responsibility?                                                                                                    |
|                                                                                                    |                                      |                                                                                                    |
| Name of responsible contact                                                                                                    |                                      | Telephone Number                                                                                                    |
| Name of responsible contact                                                                                                    |                                      | +1234567890                                                                                                    |
| E-mail address                                                                                                    |                                      | Position                                                                                                    |
| supplieremail@address.com                                                                                                    |                                      | CEO                                                                                                    |
| Does your company manage its own and/or customers' sustainability requirements?         yes                                                                                                    |                                      | How many people does your company employ? (Only the number of people working at this specific facility required).                                                                                                    |
| Has your company undergone a sustainability audit which includes all of the following aspects (social,                                                                                                    | ethical, health                      | & safety and environmental aspects) during recent years?                                                                                                    |
| O yes O no                                                                                                    |                                      |                                                                                                    |
| Who performed the audit / assessment?                                                                                                    | _                                    | Audit/Assessment completion date                                                                                                    |
|                                                                                                    | 1 0                                  |                                                                                                    |

En el apartado Información General rellene los datos de contacto e información básica de la empresa. Si corresponde, verifique el ícono de información al lado de la pregunta para obtener más información sobre el campo, p. "¿Cuántas personas emplea su empresa?" – Si se le considera una empresa unipersonal y no tiene empleados, complete 0. El cuestionario CRSA no se aplica a su caso. Una vez que se complete 0, todas las demás secciones CRSA se desactivarán.

#### Aceptación de la Autoevaluación de Responsabilidad Corporativa (CRSA) 3/6

| General Data Questionnaire Supplie                                                                                                    | r Qualification                                                                                                    |                                                                                                    |
|----------------------------------------------------------------------------------------------------|----------------------------------------------------------------------------------------------------|----------------------------------------------------------------------------------------------------|
| Legal Compliance                                                                                                    |                                                                                                    |                                                                                                    |
| 1.1 Does your company understand and respe                                                                                                    | ct all applicable laws and regulations in all countries where it does                                                                                     | business?                                                                                                    |
| 🔵 yes                                                                                                    | no                                                                                                    |                                                                                                    |
|                                                                                                    | s                                                                                                    |                                                                                                    |
| 2.1 Does your company have internal regulatio                                                                                                    | ons and processes to ban slavery, servitude, forced or compulsory la<br>ulation applies)                                                                  | abor and human trafficking that is aligned with the requirements of local legislation/law or the ILO (International La |
| yes                                                                                                    |                                                                                                    |                                                                                                    |
| 2.2 Does your company have internal regulatio<br>employment is aligned with local legislation/la<br>Organization) conventions 138 and 182? (The s | ons and processes which ensure that the minimum age for<br>aw or the minimum requirements of the ILO (International Labor<br>stricter regulation applies) | 2.2a Please specify minimum age for employment with your company                                                       |
| 🔾 yes 🔷 no                                                                                                    |                                                                                                    |                                                                                                    |
| 2.3 Does your company have internal regulation<br>Organization) convention 111 applies)                                                           | ons and processes aligned with local legislation/law in regard to nor                                                                                     | n-discrimination and respect for employees? (In case there is no local legislation/law, then ILO (International Labor  |
| 🔵 yes                                                                                                    | 🔵 no                                                                                                    |                                                                                                    |
| 2.4 Does your company recognizes the legal rig                                                                                                    | ghts of workers to form or join existing trade unions?                                                                                                    |                                                                                                    |
| 🔾 yes                                                                                                    | 🔘 no                                                                                                    |                                                                                                    |
| 2.5 Does your company ensures that workers                                                                                                    | engaging in collective bargaining neither experience disadvantage r                                                                                       | nor prefer members of employee organizations or trade unions?                                                          |
| 🔿 yes                                                                                                    | O no                                                                                                    |                                                                                                    |
| 2.6 Do you have internal regulations and proce<br>legislation/law, then ILO (International Labor (                                                | esses aligned with local legislation/law that govern the maximum n<br>Organization) conventions 1 and 30 apply)                                           | umber of working hours and consecutive working days of employees to ensure compliance? (If there is no local           |
| Ves                                                                                                    | O no                                                                                                    |                                                                                                    |

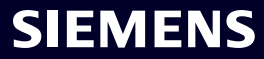

#### Aceptación de la Autoevaluación de Responsabilidad Corporativa (CRSA) 4/6

| Provide Collaboration Expand / Collapse All                                                                                                    |                                                                                                    | Exit Save Submit                                                                         | ons V X |
|----------------------------------------------------------------------------------------------------|----------------------------------------------------------------------------------------------------|------------------------------------------------------------------------------------------|---------|
| General Data     Questionnaire     Supplier Quantication       (+)     Code Of Conduct * 📼       (-)     CRSA 📼                                                                                                    |                                                                                                    | QUALIFIED GREEN<br>TO BE QUALIFIED                                                       |         |
| Dear partner,         A fundamental part of our supplier selection is the company-wide defined su         One of these mandatory requirements is the suppliers commitment to the Si appreciate your co-operation in undertaking a "Corporate Responsibility Self | Confirm Approval × Are you sure you want to proceed with the request? Cancel Submit ural Resources | Ready for Business".<br>iirements of our Codes of Conduct, we would<br>d business risks. |         |
| (+)       Fair Operating Practices         (+)       Responsible Minerals Sourcing                                                                                                    |                                                                                                    |                                                                                          |         |
| + Supply Chain                                                                                                    |                                                                                                    |                                                                                          |         |

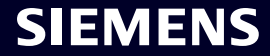

## Aceptación de la Autoevaluación de Responsabilidad Corporativa (CRSA) 5/6

| TK 🕓 • Due 23 hours from now                                                                                                    | X Exit 🗈 Save V Submit                                                                                                    |
|----------------------------------------------------------------------------------------------------|----------------------------------------------------------------------------------------------------|
| Please provide additional information related to the Corrective Act                                                                                                    | ion Plan before submitting the request.                                                                                                    |
| General Data Questionnaire Supplier Qualification Co                                                                                                    | rrective Action Plan                                                                                                    |
| Dear Partner,                                                                                                    |                                                                                                    |
| A fundamental part of our supplier selection is the company-wide defined s<br>Business"                                                                                                    | supplier qualification process which requests our suppliers to fulfill mandatory minimum requirements to reach the status "Ready for                                                                                                  |
| Assessment". During the evaluation of this self-assessment it was detected to Compare the self-assessment it was detected to Compare the self-assessment it was detec | that there are some deviations from the Siemens Code of Conduct. Therefore, it is required to implement sustainable measures to improve                                                                                               |
|                                                                                                    | Action Description                                                                                                    |
| Action Name<br>2.2a Child Labor (minimum Age) V5.0                                                                                                    | Please confirm that rules and procedures are implemented to ensure prohibition of Child Labor<br>according to local legislation or ILO (International Labor Organization) conventions 138 and 182                                     |
| Action Name 2.2a Child Labor (minimum Age) V5.0 Supplier Response We will implement / have implemented the required measures.                                                                                                    | Please confirm that rules and procedures are implemented to ensure prohibition of Child Labor<br>according to local legislation or ILO (International Labor Organization) conventions 138 and 182<br>) I have need for clarification. |
| Action Name<br>2.2a Child Labor (minimum Age) V5.0<br>Supplier Response<br>We will implement / have implemented the required measures.                                                                                                    | Please confirm that rules and procedures are implemented to ensure prohibition of Child Labor according to local legislation or ILO (International Labor Organization) conventions 138 and 182                                        |

**SIEMENS** 

permanecen como de solo lectura. Expanda la sección "Action Plan" para revisar los elementos de acción.

#### Aceptación de la Autoevaluación de Responsabilidad Corporativa (CRSA) 6/6

| Provide Collaboration Expand / Collapse All                                                                                                    | 🔀 Exit 🗈 Save 🗸 Submit                                                                                                    |  |  |  |  |  |  |
|----------------------------------------------------------------------------------------------------|----------------------------------------------------------------------------------------------------|--|--|--|--|--|--|
| Please provide additional information related to the Corrective Action Plan before submitting                                                                                                    | V Please provide additional information related to the Corrective Action Plan before submitting the request.                                                                                                  |  |  |  |  |  |  |
| General Data Questionnaire Supplier Qualification Corrective Action Plan                                                                                                    | General Data Questionnaire Supplier Qualification Corrective Action Plan                                                                                                    |  |  |  |  |  |  |
| Dear Partner,                                                                                                    |                                                                                                    |  |  |  |  |  |  |
| A fundamental part of our supplier selection is the company-wide defined supplier qualification process<br>Business".                                                                                          | s which requests our suppliers to fulfill mandatory minimum requirements to reach the status "Ready for                                                                                                    |  |  |  |  |  |  |
| One of these mandatory requirements is the suppliers commitment to our "Code of Conduct for Siemer<br>Assessment". During the evaluation of this self-assessment it was detected that there are some deviation | ns Suppliers and Third Party Intermediaries" by undertaking a "Corporate Responsibility Self-<br>ons from the Siemens Code of Conduct. Therefore, it is required to implement sustainable measures to improve |  |  |  |  |  |  |
| Action Plan                                                                                                    |                                                                                                    |  |  |  |  |  |  |
| <ul> <li>2.2a Child Labor (minimum Age) V5.0</li> </ul>                                                                                                    |                                                                                                    |  |  |  |  |  |  |
| Action Name                                                                                                    | Action Description                                                                                                    |  |  |  |  |  |  |
| 2.2a Child Labor (minimum Age) V5.0                                                                                                    | Please confirm that rules and procedures are implemented to ensure prohibition of Child Labor<br>according to local legislation or ILO (International Labor Organization) conventions 138 and 182             |  |  |  |  |  |  |
| Supplier Response                                                                                                    |                                                                                                    |  |  |  |  |  |  |
| We will implement / have implemented the required measures. O I have need for clarification                                                                                                    | n. B                                                                                                    |  |  |  |  |  |  |
|                                                                                                    |                                                                                                    |  |  |  |  |  |  |
| roporcione una respuesta relevante a cada elemento de Acción: (A) Si las me<br>onsecuencia. (B) En caso de que se requiera mayor aclaración, marque la pre                                                     | edidas requeridas se implementarán o ya se implementaron, marque la pregunta en<br>egunta en consecuencia. Para cada pregunta marcada como (B), el equipo de GBS se                                           |  |  |  |  |  |  |
| Sinunicara con usicu para obiener mas aciaraciones.                                                                                                    |                                                                                                    |  |  |  |  |  |  |

SIEMENS

Después de proporcionar todas las respuestas, haga clic en "Submit" para completar los requisitos de registro.

### SMDM / Derecho de proveedor Contenido

| 1. Introducción                                                         | página 2  |
|-------------------------------------------------------------------------|-----------|
|                                                                         |           |
| 2. ¿Cómo seleccionar el método de autenticación?                        | página 4  |
|                                                                         |           |
| 3. ¿Cómo agregar/actualizar los datos maestros de su proveedor?         | página 17 |
|                                                                         |           |
| 4. ¿Cómo cambiar los datos de inicio de sesión/método de autenticación? | página 30 |
|                                                                         |           |
| 5. Más material de comunicación                                         | página 39 |
| 5. Más material de comunicación                                         | página 39 |

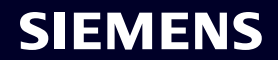

#### Activación inicial de autenticación multifactor - contraseña olvidada

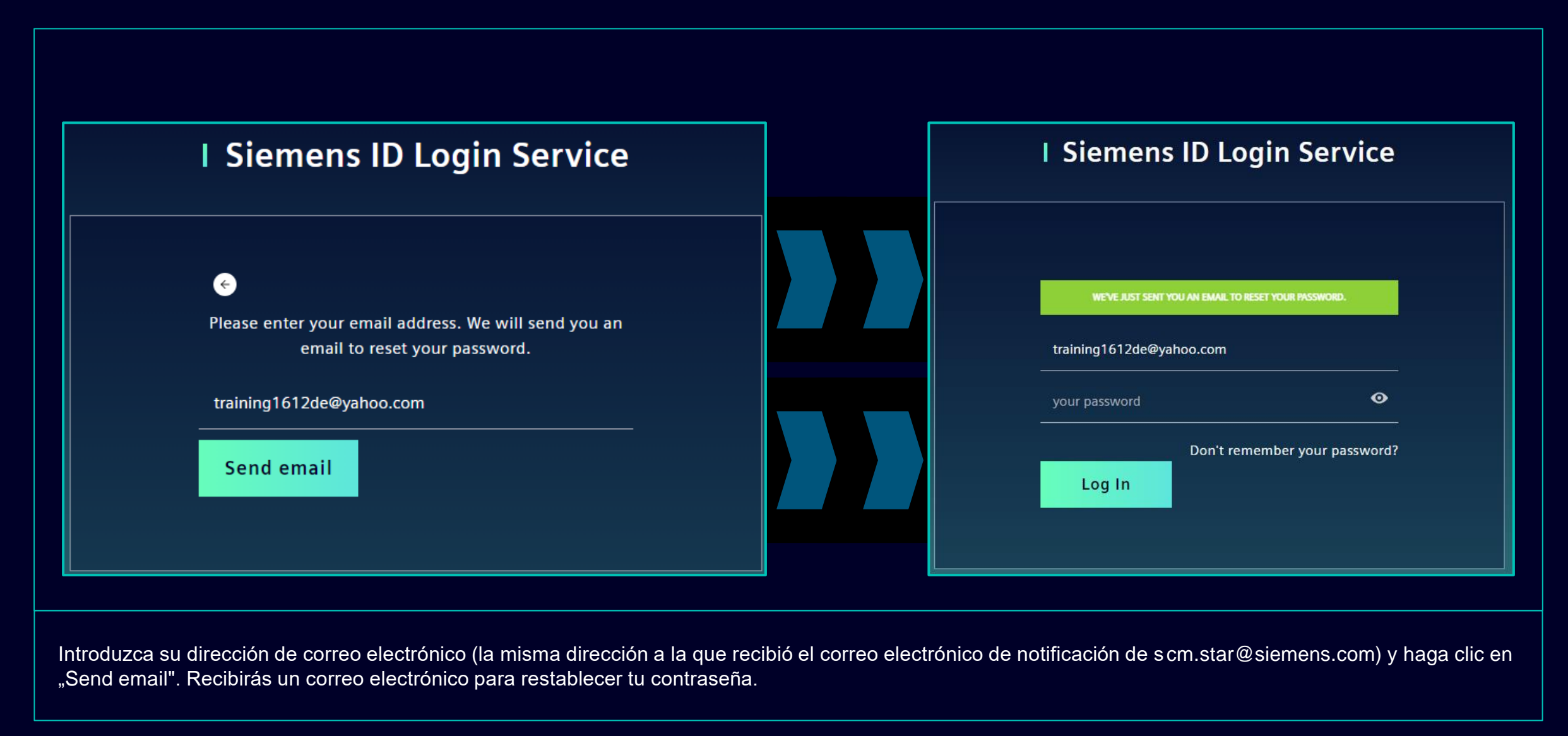

#### Activación inicial de autenticación multifactor - contraseña olvidada

| SIEMENS                                                                                                    |
|----------------------------------------------------------------------------------------------------|
| 2023-10-11                                                                                                    |
|                                                                                                    |
| Hi Supplier,                                                                                                    |
| We received a request to change your Siemens ID password. You can reset your password by<br>clicking the button below and following the instructions on screen. |
| Reset my password                                                                                                    |
| You must reset your password before October 16, 2023                                                                                                    |
|                                                                                                    |
| Contact                                                                                                    |
| Please do not reply to this e-mail, as we are unable to respond from this email address.                                                                        |
| siemens.com Global Website © Siemens 1996 - 2023                                                                                                    |
|                                                                                                    |

Abra el correo electrónico y haga clic en "Reset my password". Será redirigido a la página inicial del Servicio de inicio de sesión de ID de Siemens, donde podrá restablecer su contraseña recién establecida. Entonces continúa <u>aquí</u>.

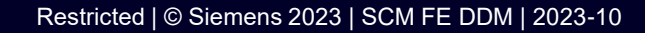

#### Cómo cambiar los datos de inicio de sesión/método de autenticación Inicie sesión en Siemens ID Self Service

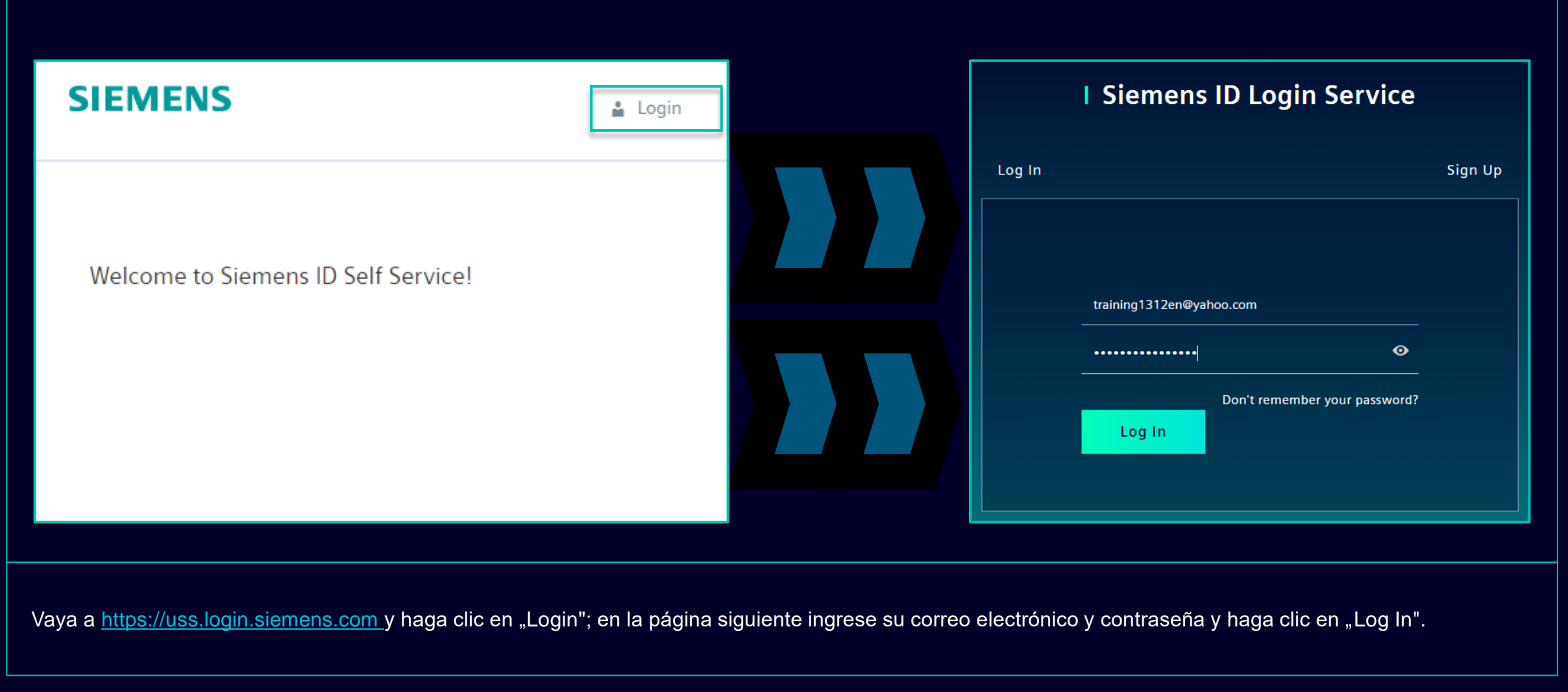

#### Cómo cambiar los datos de inicio de sesión/método de autenticación Cambio de la información de la cuenta

| Change Name                                                             | Change Email                                                                                                    | Change Password                                                                                                    |
|-------------------------------------------------------------------------|----------------------------------------------------------------------------------------------------|----------------------------------------------------------------------------------------------------|
|                                                                         |                                                                                                    |                                                                                                    |
| Firstname Lastname Save                                                 | Please enter your new email address below. We will send you a<br>verification email to the new address. You will be unable to log in<br>to the application until you verify the new address.<br>Email Address<br>training1312en@yahoo.com<br>Submit Request             | After submitting, you will receive an email with a link to change your password.                                                                                                    |
| Cambiar su nombre y apellido no afectará la lógica de<br>autenticación. | Cambiar su correo electrónico deshabilitará el acceso<br>a la aplicación hasta que se confirme la nueva<br>dirección de correo electrónico. Posteriormente, la<br>nueva dirección de correo electrónico se puede<br>utilizar para el método de autenticación existente. | Restablecer su contraseña no afectará el segundo<br>método de autenticación. Después de restablecer<br>la contraseña, se preestablecerá la configuración<br>de segunda autenticación actual. |

Después de proporcionar el segundo método de autenticación, será redirigido a la configuración de perfil mencionada anteriormente.

#### Restricted | © Siemens 2023 | SCM FE DDM | 2023-10

#### Cómo cambiar los datos de inicio de sesión/método de autenticación Cambio de la información de la cuenta

| Multi-Factor-Authentication                                |                                                          |                                                                                               |
|------------------------------------------------------------|----------------------------------------------------------|-----------------------------------------------------------------------------------------------|
| Verify Your Identity                                       |                                                          |                                                                                               |
| We've sent a text message to:                              | This is your current Multi-Factor-Authentication method. | Delete Multi-Factor-Authentication method                                                     |
| Enter the 6-digit code                                     | sms<br>XXXXXXXX1382                                      | Are you sure you want to delete this Multi-Factor-Authentication method? Cancel Yes, I'm sure |
| Didn't receive a code? <b>Resend</b><br>Try another method |                                                          |                                                                                               |

Para cambiar su método de autenticación multifactor, haga clic en "Multi-Factor-Authentication"; se le pedirá que proporcione el método de autenticación configurado actualmente. Después de iniciar sesión, seleccione el icono de eliminar y confirme la acción. En caso de que esté intentando cambiar el segundo método de autenticación debido a que el segundo método de autenticación no está disponible para usted (por ejemplo, pérdida del teléfono, pérdida de acceso a la aplicación Guardian u otras aplicaciones de segunda autenticación), haga clic <u>aquí</u> para conocer más pasos.

#### Cómo cambiar los datos de inicio de sesión/método de autenticación Cambio de la información de la cuenta

| Here you can add a new Multi-Factor-Authentication method.                                                             | F |                                                                                                    |
|----------------------------------------------------------------------------------------------------|---|----------------------------------------------------------------------------------------------------|
| Add authentication method                                                                                              |   | <b>SIEMENS</b><br>2023-10-12                                                                                                    |
| An email with a link to specify your new Multi-Factor-Authentication method has been sent to training1312en@yahoo.com. |   | Protect Your Siemens Account<br>Two-factor authentication enhances the security of your account by using a secondary device to<br>verify your identity. This prevents anyone but you from accessing your account, even if they<br>know your password. |
| SIEMENS i                                                                                                    |   | Start setup                                                                                                    |
| Here you can add a new N Logout<br>Authentication method.                                                              |   | Contact Please do not reply to this e-mail, as we are unable to respond from this email address. Sigmans com Clobal Website © Sigmans 1996 2023                                                                                                    |
| Add authentication method                                                                                              |   | <u>siemens.com Globar website</u> © Siemens 1996 - 2023                                                                                                    |

Después de eliminar el método de autenticación actual, debe configurar un nuevo método de autenticación multifactor. Haga clic en "Add authentication method" para recibir un correo electrónico con más instrucciones. Es importante cerrar sesión en su cuenta antes de continuar con la configuración de un nuevo segundo método de autenticación. Una vez hecho esto, abra la notificación que recibió en su buzón y haga clic en "Start setup" y continúe como se describe aquí.

#### Cómo cambiar los datos de inicio de sesión/método de autenticación Iniciar sesión mediante código de recuperación

|                                                                                                    | < Select a met   | hod to verify your<br>entity |                                                                                                    |
|----------------------------------------------------------------------------------------------------|------------------|------------------------------|----------------------------------------------------------------------------------------------------|
| Verify Your Identity   We've sent a text message to:   XXXXXXXX1382   Enter the 6-digit code   I   Continue Didn't receive a code? Resend   Try another method | SMS Recovery cod | e >                          | Urify Your Identity   Inter the recovery code you were provided during your initial enrollment. Inter your recovery code Inter your recovery code Inter your recovery code Continue Try another method |

Si necesita cambiar el segundo método de autenticación o no puede proporcionar la segunda autenticación en este momento, puede iniciar sesión utilizando el código de recuperación que se le proporcionó en su primer inicio de sesión. En este caso, cuando se le solicite la segunda autenticación, seleccione "Try another method" y seleccione la opción "Código de recuperación". Ingrese su código de recuperación y haga clic en "Continue".

#### Cómo cambiar los datos de inicio de sesión/método de autenticación Iniciar sesión mediante código de recuperación

| Almost There!                                                           |  |
|-------------------------------------------------------------------------|--|
| safe. You'll need it if you ever need to log in without<br>your device. |  |
| 57CYYZC7H9AFVM24DV628ULD<br>Copy code                                   |  |
| I have safely recorded this code  Continue                              |  |
|                                                                         |  |

Se le proporcionará un nuevo código de recuperación. Asegúrese de copiar el nuevo código de recuperación y guardarlo en un lugar seguro. El código de recuperación anterior se puede descartar, ya que se desactiva tan pronto como se le proporciona uno nuevo. Después de guardar su nuevo código de recuperación, haga clic en "Continue".

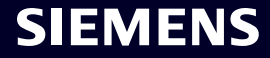

### SMDM / Derecho de proveedor Contenido

| 1. Introducción                                                         | página 2  |
|-------------------------------------------------------------------------|-----------|
|                                                                         |           |
| 2. ¿Cómo seleccionar el método de autenticación?                        | página 4  |
|                                                                         |           |
| 3. ¿Cómo agregar/actualizar los datos maestros de su proveedor?         | página 17 |
|                                                                         |           |
| 4. ¿Cómo cambiar los datos de inicio de sesión/método de autenticación? | página 30 |
|                                                                         |           |
| 5. Más material de comunicación                                         | página 39 |

# Material de comunicación adicional y puntos de contacto multimedia recapitulativos

| Supplier                                                        | Portal                                              |  |
|-----------------------------------------------------------------|-----------------------------------------------------|--|
| SCM<br>SCM                                                      | 1 STrategy And Realization -<br>1 STAR              |  |
| New standard: Secured login<br>SCM STAR (2-factor)              | Forgotten password (secured<br>login)               |  |
|                                                                 |                                                     |  |
| Expiring soon: Regular login<br>SCM STAR<br>(userneme/password) | Forgotten username or pass-<br>word (regular login) |  |
| $\rightarrow$                                                   | ÷                                                   |  |

- Información general sobre SCM STAR
- Noticias e información para mantenerte al día.
- Acceso al material de formación (<u>Download Center</u>)

#### 2 — First level support

#### User Help Desk

The User Help Desk is available from Monday to Friday, 07.00 a.m. – 08.00 p.m. CET. Supported Languages: English and German. GBS Portal: Open a ticket here Phone Support is no longer available since 01.10.2023  Presentar un ticket por correo electrónico: haga clic <u>aquí</u>

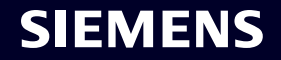

# Gracias

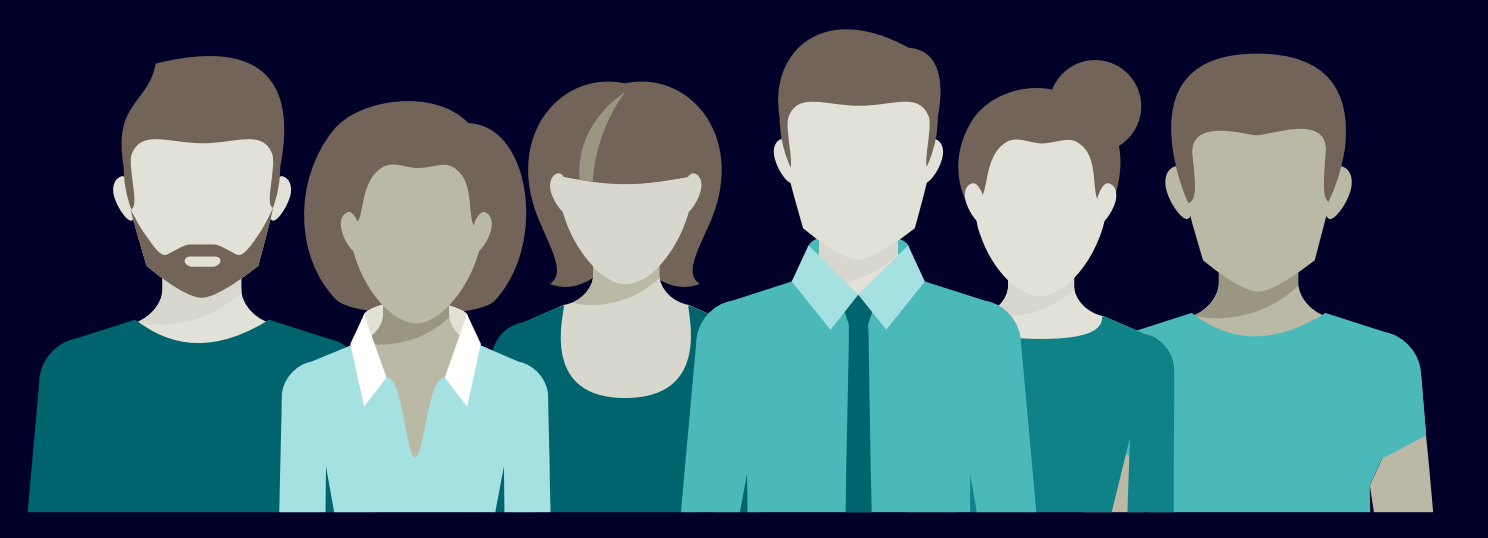

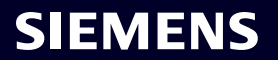